## Notability über IServ synchronisieren

Notability speichert Daten lokal. Da es sich um eine iPad-App handelt, dürfen in diesen Daten **in keinem Fall** dienstlichen Daten enthalten sein. Die Nutzung der App sollte also durch eine Dienstvereinbarung geregelt sein.

Indem Synchronisation und Backup über IServ geregelt wird, verbleiben auch die übrigen Daten im Hoheitsbereich der Schule. Die meisten IServ-Systeme werden darüberhinaus automatisch gesichert.

## Schritt 1: Ordner auf IServ vorbereiten

Zunächst ist es sinnvoll, auf IServ einen Ordner anzulegen, der sowohl die synchronisierten Daten als auch das spätere Backup aufnimmt. Der einfachste Weg ist ein Ordner im Hauptverzeichnis. Natürlich könnten z.B. rein technisch Fachschaften Unterrichtsvorbereitungen untereinander in einem Gruppenordner synchronisieren oder Schüler:innen gemeinsame Datenbestände für die Mappenführung vorhalten.

Loggen Sie sich auf IServ ein:

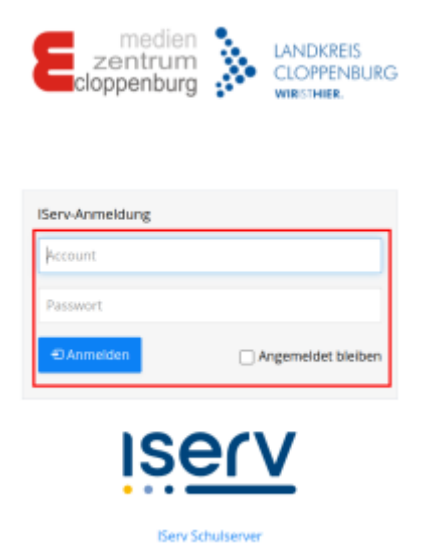

Wechseln Sie in den Dateibereich:

|                              |                  | ISErV             |                       |             |
|------------------------------|------------------|-------------------|-----------------------|-------------|
|                              |                  | MR Maik Riecken 👻 |                       |             |
|                              |                  | Schnellzug        | riff 🖋                |             |
|                              |                  | 🖂 E-Ma            | il                    | 358         |
|                              |                  | Date              | ien                   |             |
|                              |                  | Video             | okonferenzen          |             |
|                              | Aufgaben         |                   |                       |             |
|                              |                  | 🗘 Verw            | altung                |             |
|                              |                  | Texte             | 2                     |             |
|                              |                  | Alle Modul        | e •                   | >           |
| Wählen Sie "Hinzufügen":     |                  |                   |                       |             |
|                              | ise              | rv                | Medienzentrum         | Cloppenburg |
|                              | MR Malk Riecke   | n <del>-</del>    | Digene Digene         | ben         |
|                              | Schnellzugriff 🖌 | 358               | + Hinzufügen+         |             |
|                              | 📒 Dateien        |                   |                       |             |
| Wählen Sie im Menu "Ordner": |                  |                   |                       |             |
|                              |                  | + Hir             | nzufügen <del>-</del> |             |
|                              |                  | <b>•</b> H        | lochladen             |             |
|                              |                  | <b>a</b> C        | rdner                 |             |
|                              |                  | <b>⊘</b> Ir       | nternetlink           |             |

Geben Sie einen Ordnernamen an und bestätigen Sie die Erstellung:

| Ordner anlegen |             | × |
|----------------|-------------|---|
| Name *         | notability  |   |
| [              | ✓ Erstellen |   |

Damit sind die Vorbereitungen auf IServ abgeschlossen.

## Schritt 2: Syncronisation über IServ in Notability einrichten

Rufen Sie auf dem iPad Notability auf:

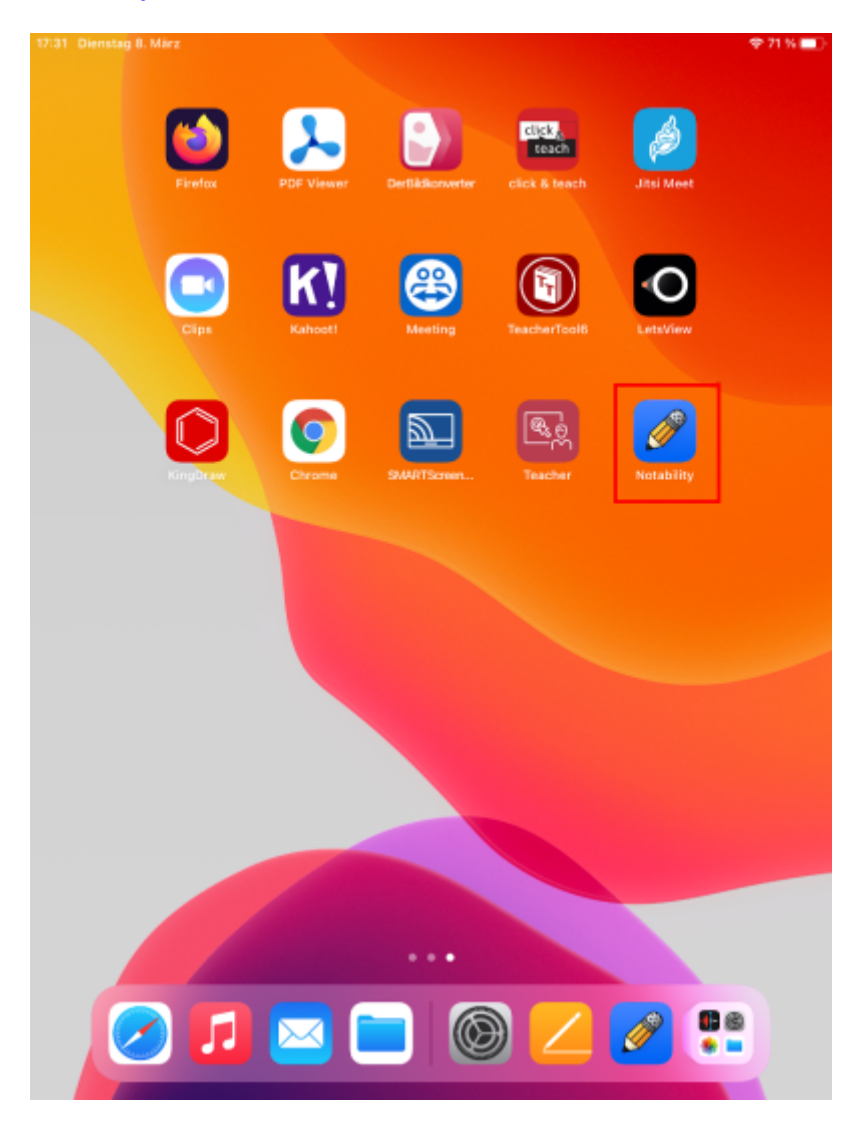

Links unten befindet sich ein Zahnradsymbol für die Einstellungen:

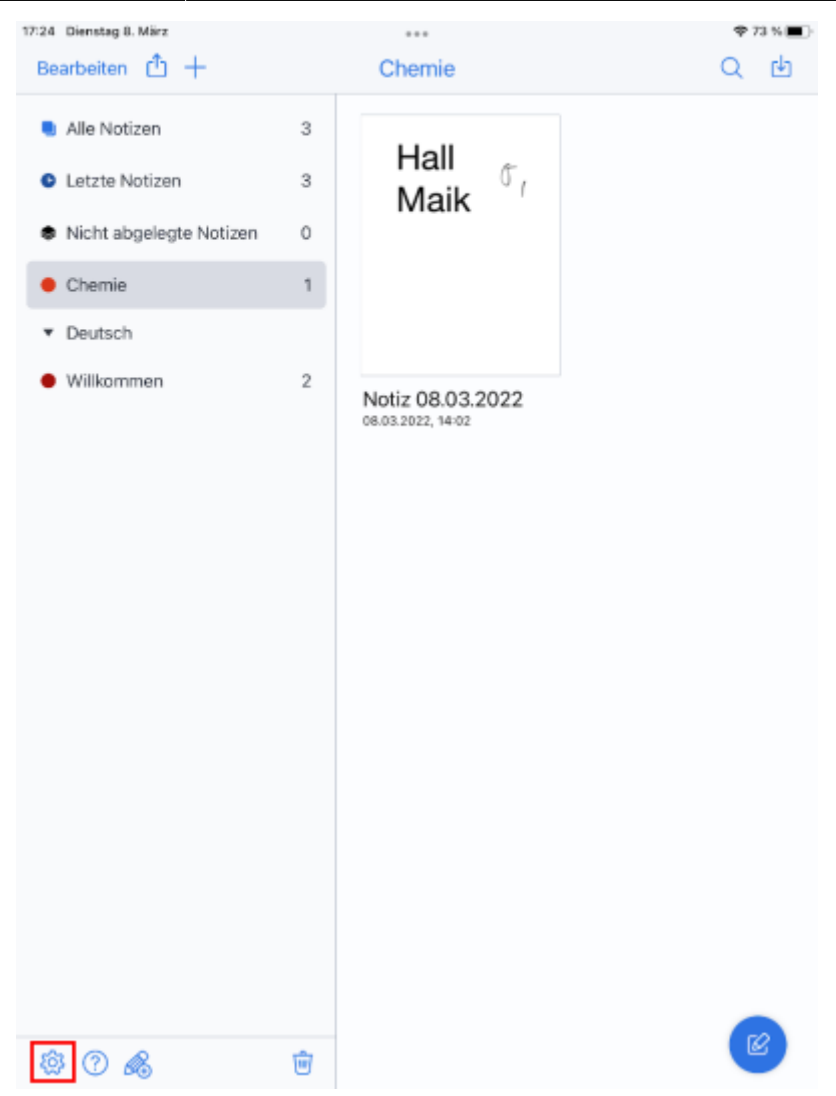

Wählen Sie unter "Konten verwalten" "anmelden bei "WebDAV" aus:

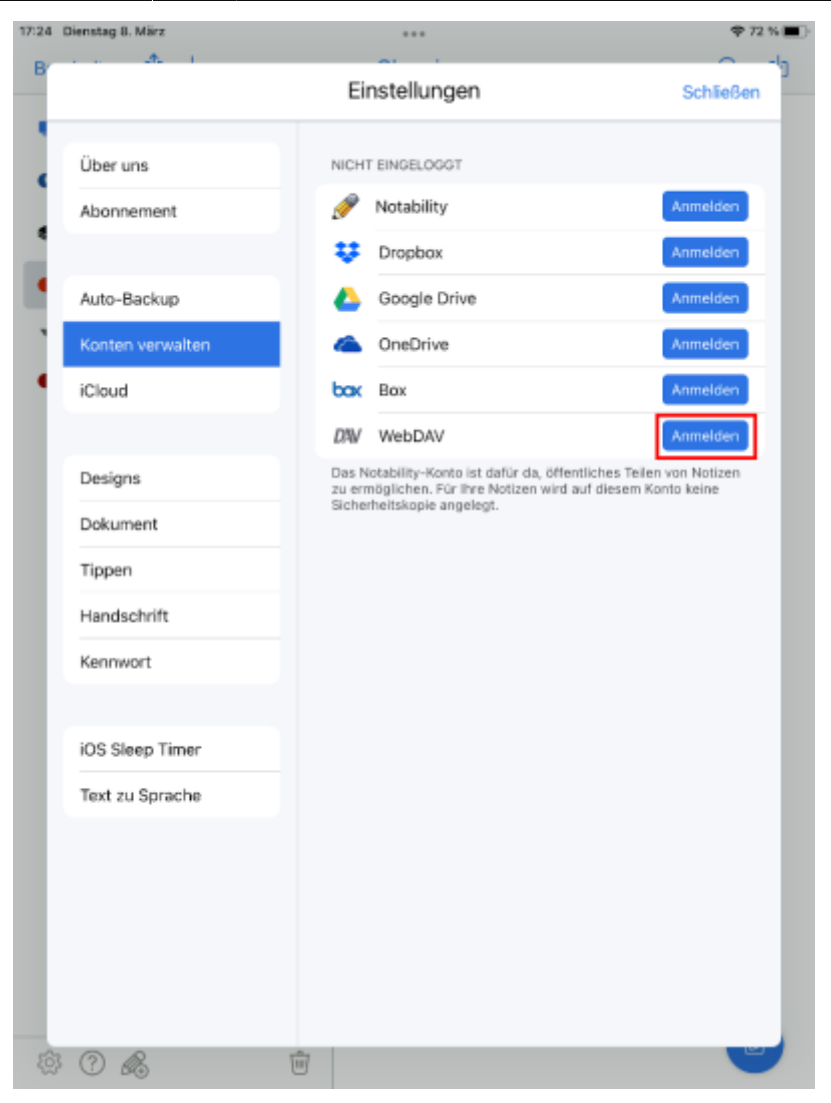

Im folgenden Dialog kommt der aufwändigste Schritt:

| 17:27 Dienstag 8. März |                                                                    | 🗢 72 % 🔳                                                    |
|------------------------|--------------------------------------------------------------------|-------------------------------------------------------------|
| B                      | Einstellungen                                                      | Schließen                                                   |
| Über uns               | NICHT EINGELOGGT                                                   | _                                                           |
| Abonnement             | 💉 Notability                                                       | Anmelden                                                    |
|                        | 😍 Dropbax                                                          | Anmelden                                                    |
| Auto-Backup            | Coogle Drive                                                       | Anmelden                                                    |
| Konten verwalten       | ConeDrive                                                          | Anmelden                                                    |
| ICloud                 | COX Box                                                            | Anmelden                                                    |
| Designs                | Durch die Verbindung mit WebDAV<br>können Sie Notizen an die Cloud | ffentliches Teilen von Notizen<br>rd auf diesem Konto keine |
| Dokument               | https://webdav.c-a-g.eu/Files/notability                           |                                                             |
| Tippen                 | vorname.nachname                                                   |                                                             |
| Handschrift            |                                                                    |                                                             |
| Kennwort               | Abbrechen Link                                                     | ]                                                           |
| iOS Sleep Timer        |                                                                    |                                                             |
| Text zu Sprache        |                                                                    |                                                             |
|                        |                                                                    |                                                             |
|                        |                                                                    |                                                             |
|                        |                                                                    |                                                             |
|                        |                                                                    |                                                             |
| \$ O \$                | Ŵ                                                                  | <b></b>                                                     |

Wir nehmen an, dass Ihr IServ unter https://www.mein-iserv.tld zu erreichen ist.

In die erste Zeile des Dialogs tragen Sie dann ein: https://webdav.mein-iserv.tld/Files/notability.

In die zweite Zeile kommt Ihr **IServ-Benutzer:innenname**.

In die dritte Zeile kommt Ihr **Passwort**.

Bestätigen Sie jetzt Ihre Eingaben mit "Link".

Wenn alles geklappt hat, sollten Sie diese Anzeige sehen:

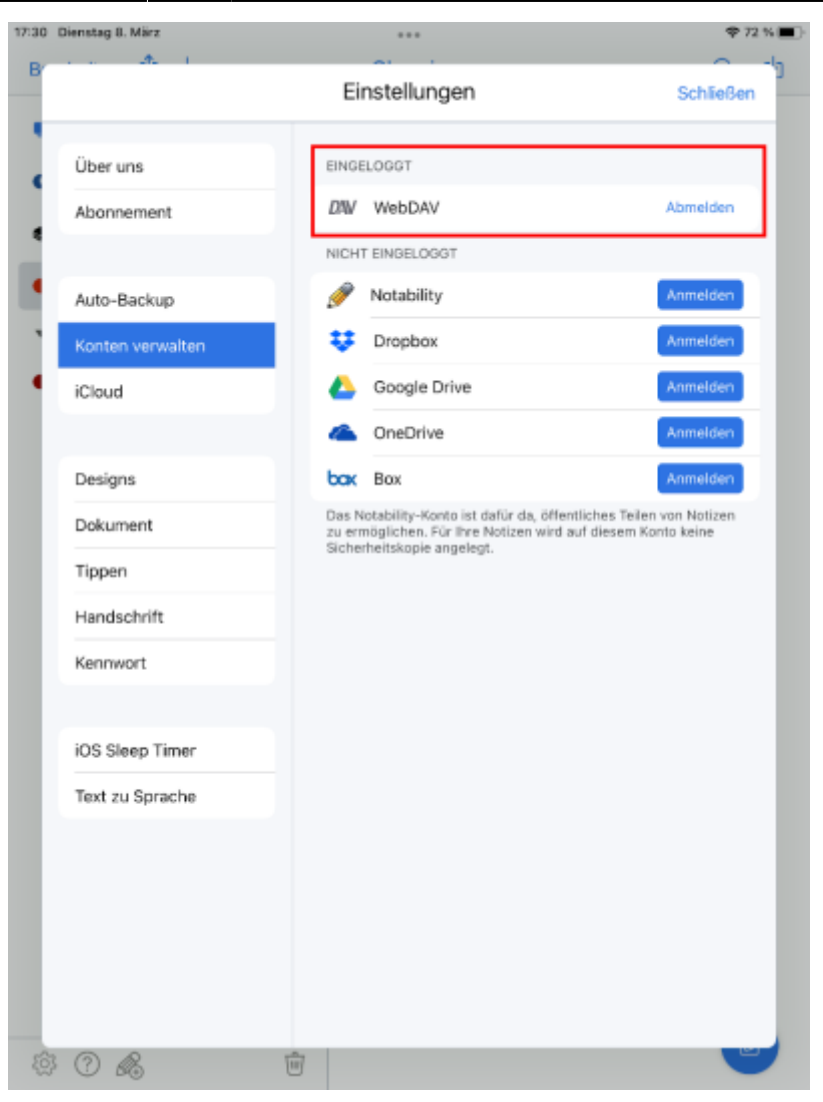

## Schritt 3: Backup in Notability über IServ einrichten

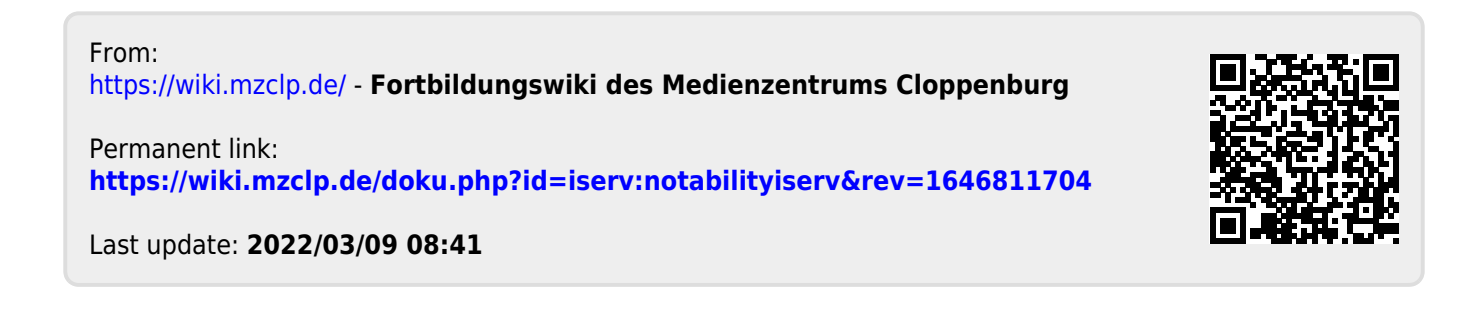